## (3) 振込データ削除

≪詳細手順≫

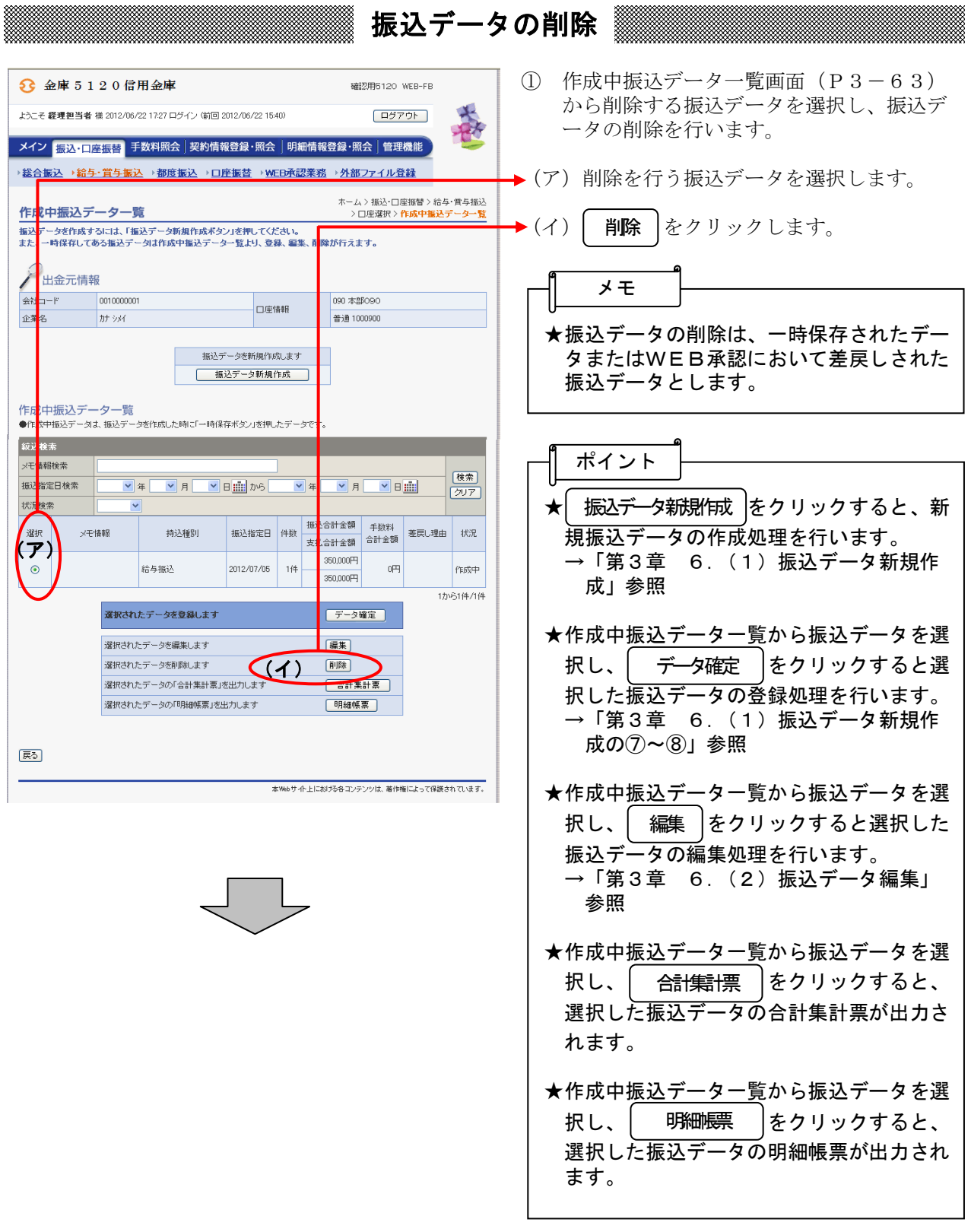

| € 金庫 5 1 2 0 信用金庫                                              |                       |                  | 確認用5120          | WEB-FB                                      | ② 振込データ削除画面が表示されますので、<br>内容確認後、削除処理を行います。 |
|----------------------------------------------------------------|-----------------------|------------------|------------------|---------------------------------------------|-------------------------------------------|
| ようこそ 経理担当者 様 2012/06/22 17:27 ログイン (前回 2012/06/22 15:40) ログアウト |                       |                  |                  | 701                                         |                                           |
| メイン振込・口座振替手数料照会 契約情報登録・見云 明和前報豆は・沢云 官は仮肥                       |                       |                  |                  | → (ア)登録されている振込データの内容を確認<br>します              |                                           |
| →総合振込 →給 <u>与・</u> 置与振                                         |                       | <u>WEB承認業務</u> → | ・ <u>外部ファイルš</u> | <u>全</u> 録                                  |                                           |
| ホーム>抵込・口座振替>給与・賞与振込><br>振込データ削除 > 作成中振込テーター覧><br>編込デ           |                       |                  |                  | 与•賞与振込 > 口座選択<br>1一覧 > <mark>振込データ削除</mark> | ▶ (イ) 削除する場合は ▶ (イ) 削除する場合は               |
| ①から③の項目を確認して、「削除ボタン」を押してください。                                  |                       |                  |                  |                                             | t                                         |
| 一出金元情報                                                         |                       |                  |                  |                                             |                                           |
| 会社コード 0010000                                                  | 001                   |                  | 90 本部090         |                                             | ③ 削除後、作成中振込データー覧画面に戻り                     |
| 企業名                                                            |                       | □/座情軸<br>普       | 會通 1000900       |                                             | ます。                                       |
| <ol> <li>振込データ基本情報</li> </ol>                                  |                       |                  |                  |                                             |                                           |
| 振込指定日 2012/07/05                                               |                       |                  |                  |                                             |                                           |
| 1抽込種別 縮与1抽2。<br>以干味調                                           | 2週期 給与振込<br>特報 (特報)   |                  |                  |                                             |                                           |
| ② 登録振込先一覧                                                      |                       |                  |                  |                                             |                                           |
| 明細番号<br>▶ <u>並び替え</u>                                          | 受取人口座情報(金融機関・支店・口座)   |                  |                  | 振込金額                                        |                                           |
| グループ                                                           | 受取人名(カナ)+50音順で並び替え    |                  |                  |                                             |                                           |
| 000000003 512                                                  | 20 カケニンヨウ5120 090 ホンフ | 7090 普           | 前通 0842234       | 250.000 🖽                                   |                                           |
| 000 オオ                                                         | オオザカ ハナコ              |                  |                  | 330,000 [1]                                 |                                           |
| ●「50音順で並び替え」は、法人略語を跳いた受取人名称で並び替えを行います。 1から1件/1件                |                       |                  |                  |                                             |                                           |
| 展3                                                             | データ支援制                | <b>険します</b><br>除 | )                |                                             |                                           |